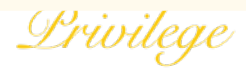

01

## **Register Process for HSBC Medical Benefits**

Click on the "Register Now" button to enroll. You are now eligible for complimentary Privilege Program Registration.

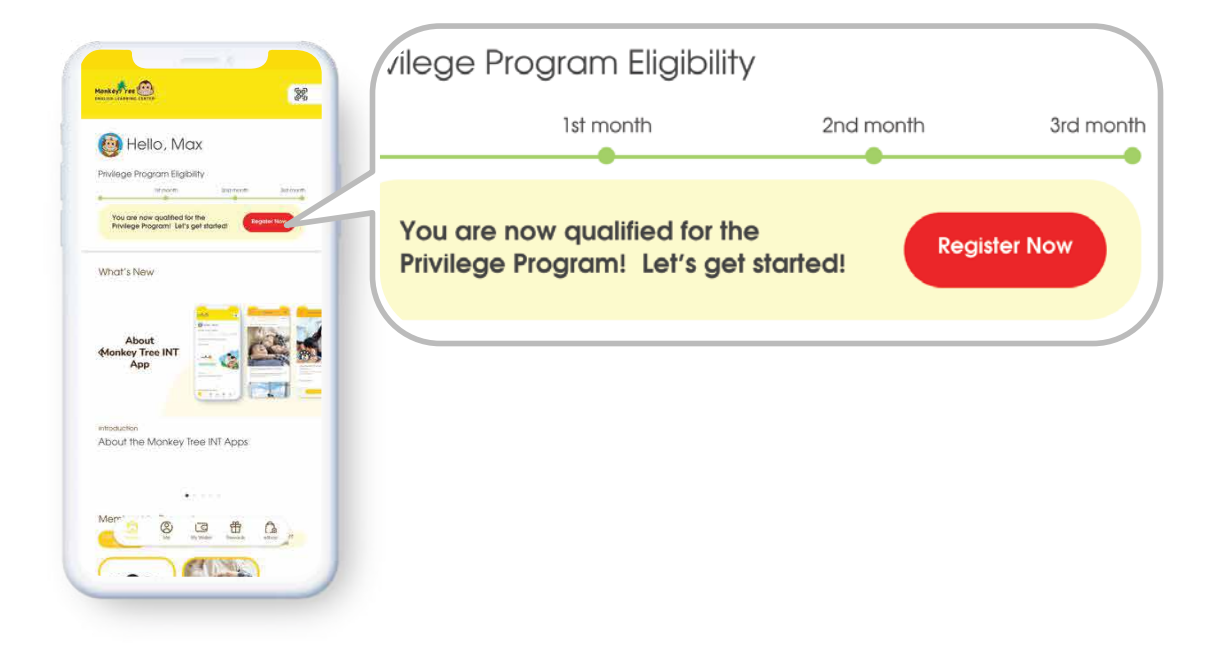

02 Carefully review the terms and conditions and press "next" to proceed.

| P eqistration er                                                                                                    |      |  |
|----------------------------------------------------------------------------------------------------|------|--|
| Phylege Program Terms & Conditions  1. Menoming Egyptim 1. Budnet ward in a 2 more consecular addiments and each readment in other ergs of more Ron \$234. 1.2. Memorening constraineduse.                                                                                                    |      |  |
| 2 Jennovných Serveňk<br>2 J. Martisena presentika le začustvá dlačourite and<br>esmotiona<br>2 J. Stanistin, ana velučeta to otrange at tho discretion at<br>Morskey Teer Englin Learning Garrier.                                                                                                    |      |  |
| 3 description Distances     Whitematics can week that immediately be wroting monthly intradiatives, which also be exputed on more than a size of early and an exputed on the size of the size of | Next |  |
| 4.2 Members can dav visutantar got out of the program<br>by interring Monkey be Start.<br>5. General<br>5. Noney lives ingein Learning Center are not fazze ha<br>6. Noney lives in damage houses hit fazze ha<br>8.2 Avr of charges to the P-Million Program will be<br>communicated to the member through wind or other<br>antiprated Charves.                                                                                                    |      |  |
| tion                                                                                                    |      |  |

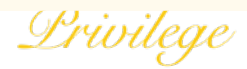

## Register Process for HSBC Medical Benefits

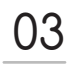

Please select whether you would like our free HSBC medical insurance scheme.

| HSBC Medical Benefits                                                 |     |
|-----------------------------------------------------------------------|-----|
| Would you like to enroll in our medical benefits<br>provided by HSBC? |     |
| () he more delote.                                                    |     |
|                                                                       | YES |
|                                                                       |     |
| 10 <b>11</b>                                                          |     |

04 If yes, please follow the on-screen instructions and enter information as it is needed for Medical Benefit enrollment. Click "submit" when complete.

| 0.012019                                                                                                    | Parent / Guardian                              |   |
|----------------------------------------------------------------------------------------------------|------------------------------------------------|---|
| H600 / Paraport No.*ea 110460                                                                                                    | Gender                                         |   |
| Parent / Guardian                                                                                                    | Male                                           | ~ |
| Mole v<br>Hanky Name "na mitty maan<br>The Morke<br>Felt Harpy" our MCP maar<br>Maa                                                                                                    | Family Name *as on HKID/Passport<br>The Monkey |   |
| Date of tem<br>DUDUTME<br>Restoration<br>Hatter                                                                                                    | First Name* as on HKID/Passport<br>Mark        |   |
| Area Code Mobile Nancor<br>+80 V J346572<br>Encl Address<br>motifications programs for a statistical contractions of a<br>formation and and an and an address of a statistical contractions for<br>Opportunities and and and and address of a statistical contractions for<br>Opportunities and and address of a statistical contractions for<br>Opportunities and address of a statistical contractions for<br>Statistical Code Statistics of a statistical contractions for<br>Statistical Code Statistics of a statistical contractions for<br>Statistical Code Statistics of a statistical contraction for<br>Statistical Code Statistics of a statistical contraction of a statistical contraction of a<br>statistical Code Statistical Code Statistics of a statistical contraction of a<br>statistical Code Statistics of a statistical code Statistics of a statistical code Statistics of a statistical code Statistics of a statistical code Statistics of a statistical code Statistics of a statistical code Statistics of a statistical code Statistics of a statistical code Statistical code Statistics of a statistical code Statistics of a statistical code Statistics of a statistical code Statistics of a statistical code Statistical code Statistics of a statistical code Statistical code Statistics of a statistical code Statistical code Statistics of a statistical code Statistics of a statistical code Statistics of a statistical code Statistics of a statistical code Statistics of a statistical code Statistics of a statistical code Statistics of a statistical code Statistics of a statistical code Statistical code Statistical cod | Date of Birth                                  | Ē |
| Verify the rest of the difference of parallel with the head of the products and annotation to<br>you, have been worked to be the unit of part you expande zone of<br>Parak Code: Bronch Code                                                                                                    |                                                |   |

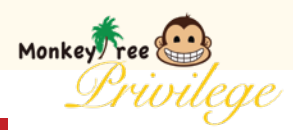

## Register Process for HSBC Medical Benefits

05

Once you have ascertained that all entered data is correct, please click the Submit button.

|                              | Parent / Guardian                |        |
|------------------------------|----------------------------------|--------|
| ent Information              |                                  |        |
|                              | Gender                           |        |
| the Twin WChanton            | Male                             | $\sim$ |
| cleary                       |                                  |        |
| g" to of HED-Pageur          | 4                                |        |
| se                           | Family Name *as on HKID/Passport |        |
| 117:                         | The Merskey                      |        |
| ampat No.* 49 Youthin        |                                  |        |
| nt / Guardian                | First Name* as on HKID/Passport  |        |
|                              | Mark                             |        |
|                              | IVIDIK                           |        |
| and an or weighting of       |                                  |        |
| <b>N</b><br>27 M (4.12) (4.1 | Date of Birth                    |        |
| e our HORasur                | Date of billin                   |        |
|                              | 21/01/1989                       |        |
| e 🖯                          |                                  |        |
| tio                          |                                  |        |
|                              |                                  |        |

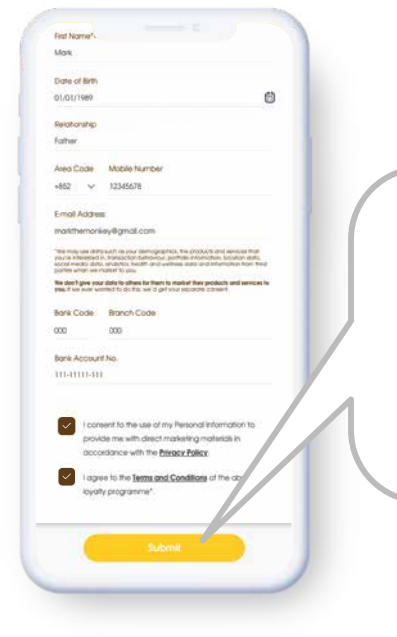

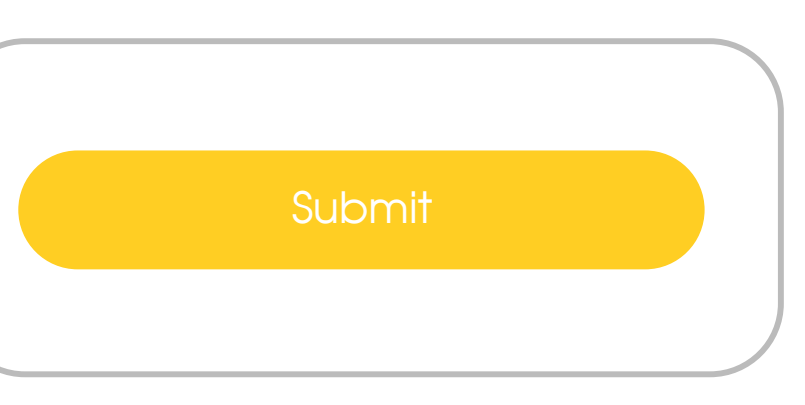

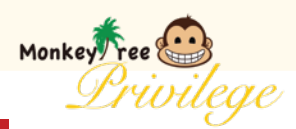

## Register Process for HSBC Medical Benefits

06

When you encounter a welcome notification, it signifies that your application has been completed.

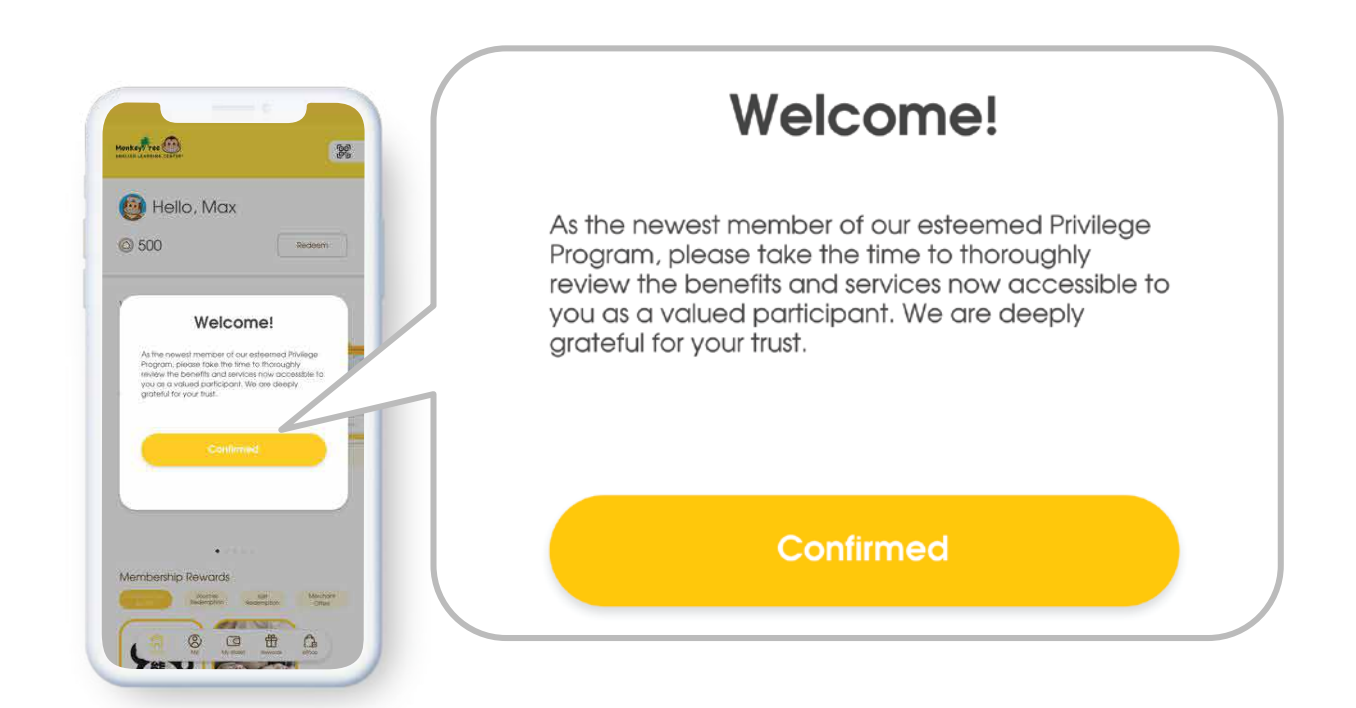